## Limit Change Endorsement

**Quick Card** 

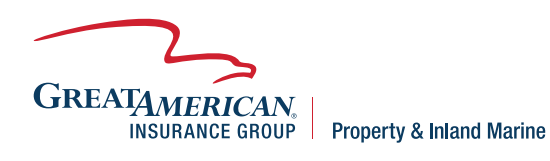

## **Overview**

This quick card will outline how to change the limit on an existing policy. Access your policy at GreatBuilderUSA. NOTE – Only one endorsement can be processed at a time.

| 1.) Select <b>Endorse</b> .                                                                                                    | FOLICY INFORMATION     GRUERAL CONTRACTOR     RES. INFORMATION     RES. INFORMATION     RES. INFORMATION     RES. INFORMATION     CONTRACTS     CONTRACTS     CONTRACTS     CONTRACTS     UNDERWRITING MANAGEMENT     CONTRACTS     Info Decement     Compose E-mail             | To begin an ENDORSEMENT or POLICY EXTENSION, please select Endorse from the Actions widget in the left corner of jour screen. Select and Complete the Agent Cancel Request and send to its CherrengeOutCoace. |
|----------------------------------------------------------------------------------------------------|----------------------------------------------------------------------------------------------------|----------------------------------------------------------------------------------------------------|
| 2.) Select <b>Limit Change</b><br>and click the arrow to<br>move the selection to<br>the right side of the<br>screen. Click <b>Next</b> .                  | COMMENTS ADJUSTMENTS     COMMENTS ADJUSTMENTS     UNDERWRITING MANAGEMENT     Common Screens     Kaska Attachments     E-raits     Policy Tranactions     Address     Address     Compose Final                                                                                  | **       **         **       **                                                                                                    |
| 3.) <b>Respond to</b><br><b>questions</b> on loss<br>history as well as<br>whether policy limit<br>is being increased or<br>decreased. Click <b>Next</b> . | ENDORSEMENT DETAILS     RISK (NFORMATION     COMMENTS/ADJOSTNENTS     UNDERWITING MANAGEMENT     UNDERWITING MANAGEMENT     UNDERWITING MANAGEMENT     Common Solerers     Enails     Policy francetions     Validate for Quote     > DO NOT USE     > Delete     Compose E-mail | tte                                                                                                    |

| 4.) Click <b>Next, NO action</b><br><b>is required</b> on the<br>address screen.                                                                                                    | AISK ADDRESS     AISK DETAILS     COMMENTS/ADJUSTMENTS     UNDERWRITING MANAGEMENT     UNDERWRITING MANAGEMENT     Wolste & Tasks     Atashoments     E-mails     Policy Transactions      Wildste for Quote     b DNOT USE     b Delete     b Compose E-mail                                                                                                    | Risk Street Address *<br>Chy + (2)<br>State * (2)<br>Zip/Postal Code *<br>County *                                                                                                    | C Presion Save & Refrest Net 2                                                                                                    |
|----------------------------------------------------------------------------------------------------|----------------------------------------------------------------------------------------------------|----------------------------------------------------------------------------------------------------|----------------------------------------------------------------------------------------------------|
| 5.) Enter a <b>new limit</b> of<br>insurance on <b>Risk</b><br><b>Details</b> screen. Click<br><b>Save &amp; Refresh</b> then<br>click <b>Next.</b>                                                                                           | RISK INFORMATION     RISK ADDRESS     RISK ADDRESS     ORISK DETAILS     COMMENTS/ADJUSTMENTS     UNDERWRITING MANAGEMENT     UNDERWRITING MANAGEMENT     UNDERWRITING MANAGEMENT     Common Screens     Common Screens     Compose Screens     Compose Screens     Compose Screens                                                                                                    | V RISK INFORMATION Policy Type * Including Profit? * [2] Completed Make (Excludes Lat Cost and/or Profit(s)) Tier 1 Acknowledge Total Wind [2] Exclusion (only 11 ELAS) Protection Class * [2] | LMIT CHANGE         For new construction, enter the updated Completed Value (excluding lot cost), click Save &         Refersh, then Validate for Quote in the Action widget in the bottom left corner.         For renvoicing, enter the updated Sitising Value and/or New Work values. Click Save &         Refersh, then Validate for Quote in the Action widget in the bottom left corner.         Image: Renvoicing Including Existing         Renvoicin Including Existing         Image: Renvoicin Including Existing         Image: Renvoicin Including Existing         Image: Renvoicin Including Existing         Image: Renvoicin Including Existing         Image: Renvoicin Including Existing         Image: Renvoicin Including Existing         Image: Renvoicin Including Existing         Image: Renvoicin Including Existing         Image: Renvoicin Including Existing         Image: Renvoicin Including Existing         Image: Renvoicin Including Existing         Image: Renvoicing Existing         Image: Renvoicin Including Existing         Image: Renvoicing Existing         Image: Renvoicing Existing         Image: Renvoicing Existing         Image: Renvoicing Existing         Image: Renvoicing Existing         Image: Renvoicing Existing         Image: Renvoicing Existing         Image: Renvoicing Existing                                                                                                    |
| 6.) Quote for new limit<br>of insurance will<br>populate, unless<br>the new limit is a<br>difference > 20% of<br>the original limit, in<br>which case a referral<br>will be generated. If<br>okay to issue, select<br><b>Submit to Issue.</b> | Constitutionational and a second and a second a second and a second and a seco | SSACE                                                                                                    | Image: second second s |